## **Provider Registration**

Your Local Department of Social Services (LDSS) will send you the necessary information to register your account:

## Open a web browser and go to

<u>https://www.ccta-newyork.com/Provider</u>. Press *Click here if you do not have an account*.

#### Welcome to

### **CCTA Provider Web Submittal**

В

Enter the required fields, the CCFS ID & Verification code will be found in the letter received from your LDSS.

#### **User Registration**

| a then click the <b>Va</b><br>/alidation Info — | liidate User b    | utton to veri | ty your inform | nation |
|-------------------------------------------------|-------------------|---------------|----------------|--------|
| R                                               | equired fields ar | e marked with | *              |        |
| First Nar                                       | me: ★             |               |                |        |
| Last Nar                                        | ne: \star         | 1             |                |        |
| Date of Bi                                      | rth: ★            | ¥.            |                |        |
| CCFS                                            | ID:*              |               |                |        |
| Verification Co                                 | ode:*             |               | *              |        |

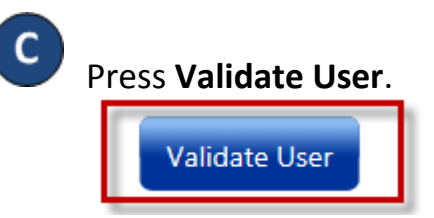

To create a new User, enter all the required information. Passwords are case sensitive. If capital letters were used while creating the password, they need to be used when logging on.

# **User Registration**

Passwords must be at least 7 characters in length and contain at least 1 digit(s). Account Information

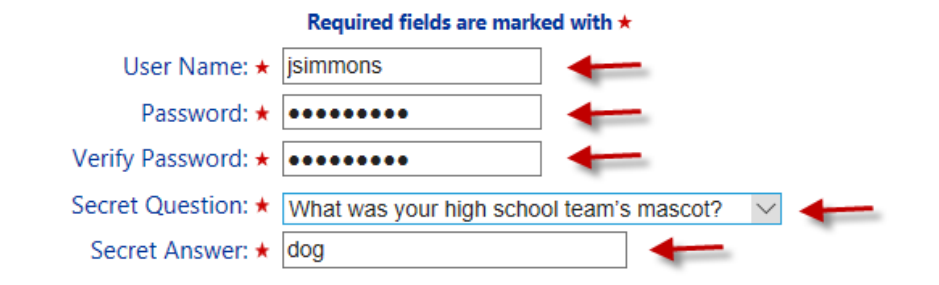

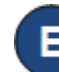

D

Press Create Account.

Create Account